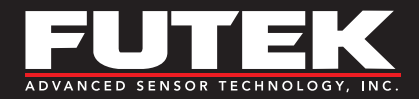

# TEDS

# **Transducer Electronic Datasheet** Manual and Programming Guide

Sensor Solutions Source Load · Torque · Pressure · Multi-Axis · Calibration · Instruments · Software

www.futek.com

# Table of Contents

| What is TEDS?                                             | 3  |
|-----------------------------------------------------------|----|
| FUTEK Sensors and Solutions that are compatible with TEDS | 3  |
| How is TEDS Implemented?                                  | 4  |
| How to Program TEDS                                       | 5  |
| TEDS Layout                                               | 10 |
| TEDS EEPROM Chip                                          | 15 |

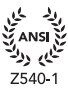

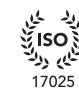

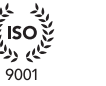

لين 13485

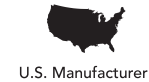

# What is TEDS?

TEDS stands for **Transducer Electronic Data Sheet**. It is an EEPROM device embedded in the sensor or sensor's connector that contains calibration information such as serial number, calibration dates, and other calibration factors.

TEDS was introduced as IEEE P1451.4 in 1997 and established the concept of "smart transducers." These chips store important calibration data that facilitate communications between sensors and their instruments, greatly reducing the calibration and setup work that the user must perform.

It is a convenient technology that allows users to bypass the tedious process of calibrating a sensor with an instrument. This avoids potential confusion, saves time and energy, and makes the sensor a true "plug and play" experience.

## ADVANTAGES OF A SYSTEM WITH TEDS

- TEDS streamlines the setup of a sensor with an instrument by allowing you to bypass complicated calibration steps. This gives you a ready-to-go, plug-and-play system and greatly diminishes the opportunity for scaling & calibration errors.
- TEDS facilitates multiple sensors for one instrument, making it cost effective, easy to troubleshoot, and simple to operate.

## FUTEK Sensors and Solutions that are compatible with TEDS

| SENSORS           |                                                       | SOLUTIO  | NS                                                                      |
|-------------------|-------------------------------------------------------|----------|-------------------------------------------------------------------------|
| TYPE <sup>1</sup> | EXAMPLES                                              | TYPE     | CAMPLES<br>gital Panel Mount; Hand Held.<br>st and Measurement Software |
| Load              | Pancake; S-Beam; Load Buttons; Load Washers; Threaded | Displays | Digital Panel Mount; Hand Held.                                         |
|                   | Rod, Donut Load Cell                                  | SENSIT   | Test and Measurement Software                                           |
| Torque            | Reaction and Rotary Torque; Socket Extension Torque   |          |                                                                         |
| Pressure          | Miniature; Male/Female Port                           |          |                                                                         |

www.futek.com

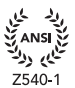

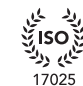

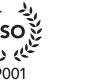

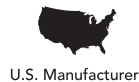

# How is TEDS Implemented?

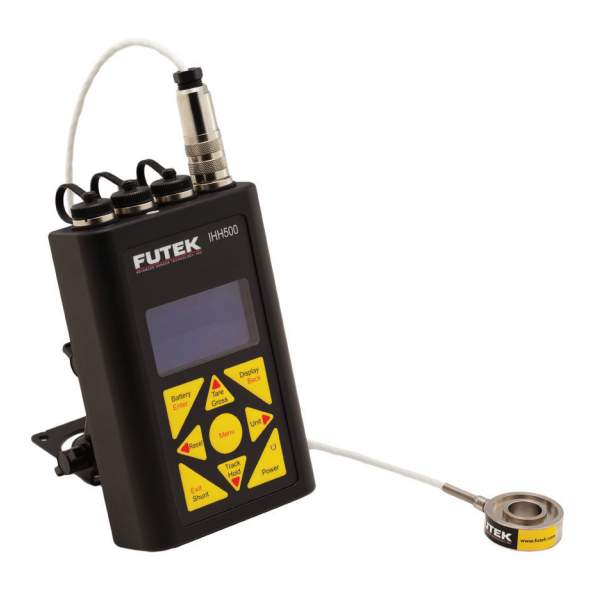

#### SENSORS

A single TEDS chip is embedded within the sensor's connector, such as DB9 or 12-Pin Binder.

Alternatively, the chip is embedded within the sensor body.

#### **INSTRUMENTS**

FUTEK displays such as the IPM650 (Intelligent Panel Mount Display) and IHH500 (Intelligent Hand Held Display) are equipped with TEDS during manufacturing, so there is no need for modification. IPM650 and IHH500 can read TEDS data upon startup or by loading it through the menu. Additionally, TEDS data will automatically create a custom channel that is programmed specifically for your sensor, allowing for easy and immediate use.

| DS Template TEDS Data |       |                               |               |                                       |      |                  |   |      |
|-----------------------|-------|-------------------------------|---------------|---------------------------------------|------|------------------|---|------|
| TEDS Template         | Basic | c TEDS Transducer Type Temple | calibration T | emplate User Data                     |      |                  |   |      |
| Read TEUS Template    |       | Function                      | Select        | Description                           | Bits | Value            |   | Unit |
| New TEDS Template     | Þ     | ID                            |               | Template ID                           | 8    | 33               |   | -    |
| Save TEDS Template    |       | Measurement                   | Select Case   | Physical Measurand (Units)            | 6    | lb               | • | -    |
|                       |       | Measurement                   | Case 0-45     | Minimum Physical Value                | 32   | 0.000            |   |      |
| asic TEDS Options     |       | Measurement                   | Case 0-45     | Maximum Physical Value                | 32   | 50.000           |   |      |
| FUTER Basic TEDS      |       | Electrical Signal Output      | -             | Transducer Electrical Signal Type     |      | Bridge Sensor    | - | -    |
| Standard Basic TEDS   |       | Electrical Signal Output      | Select Case   | Full-Scale Electrical Value Precision | 2    | 32-bit Precision | • |      |
| ual Scaling           |       | Electrical Signal Output      | Case 2        | Minimum Electrical Output             | 32   | 0.000            |   | V/V  |
| ) Enable Dual Scaling |       | Electrical Signal Output      | Case 2        | Maximum Electrical Output             | 32   | 0.004            |   | V/V  |
| Disable Dual Scaling  |       | Electrical Signal Output      |               | Mapping Method                        |      | Linear           |   |      |
|                       |       | Electrical Signal Output      |               | Bridge Type                           | 2    | Full             | - |      |
|                       |       | Electrical Signal Output      |               | Bridge Element Impedance              | 18   | 350.0            |   | 0    |
|                       |       | Electrical Signal Output      |               | Response Time                         | 6    | 0.001009         |   | s    |
|                       |       | Excitation Supply             |               | Excitation Level, Nominal             | 9    | 5.0              |   | v    |
|                       |       | Excitation Supply             |               | Excitation Level, Minimum             | 9    | 1.0              |   | v    |
|                       |       | Excitation Supply             | -             | Excitation Level, Maximum             | 9    | 10.0             |   | v    |
|                       |       | Calibration Information       | -             | Calibration Date                      | 16   | 1/16/2015        |   | -    |
|                       |       | Calibration Information       | -             | Calibration Initials                  | 15   | JST              |   | -    |
|                       |       | Calibration Information       |               | Calibration Period                    | 12   | 365              |   | days |
|                       |       | Miscellaneous                 | -             | Measurement Location ID               | 11   | 1                |   |      |
|                       | Re    | ecord: << < 1 0               | f 19 > >      |                                       |      |                  |   |      |

### SENSIT<sup>™</sup> SOFTWARE

Users of SENSIT<sup>™</sup> software have the ability to read and write TEDS information to their sensors by creating new templates. This allows users to edit the data on the TEDS chip if they should require a different setting.

www.futek.com

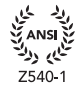

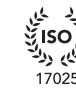

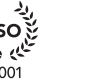

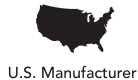

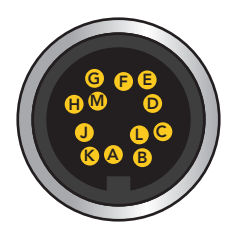

#### **IHH500 SENSOR CONNECTIONS**

| PIN | SYMBOL  | DESCRIPTION                            |
|-----|---------|----------------------------------------|
| А   | +E      | +Excitation                            |
| В   | +S      | +Signal                                |
| С   | -E      | -Excitation, TEDS return               |
| D   | –S      | –Signal                                |
| E   | TEDS_IO | TEDS Data                              |
| F   | 24_OUT  | 24V output                             |
| G   | GND_OUT | Ground/Shield                          |
| Н   | 5_OUT   | 5V Output                              |
| J   | -V      | -V and -mA Amplified Input Connections |
| К   | +V      | +V and +mA Amplified Input Connections |
| L   | PLEAD   | Leading pulse from sensor              |
| М   | PLAG    | Lagging pulse from sensor              |

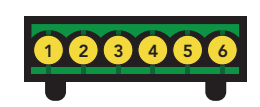

#### **IPM650 STRAIN GAUGE INPUT** SYMBOL DESCRIPTION PIN G Ground/Shield 1 2 TEDS **TEDS** Data 3 –S –Signal 4 +S +Signal –E -Excitation 5 +Excitation 6 +E

#### NECESSARY COMPONENTS

- TEDs chip .
- IHH500/IPM650
- SENSIT™ Test and Measurement Software
- IHH500 USB Cable (FSH03570) or IPM650 USB Cable (GOD04123)

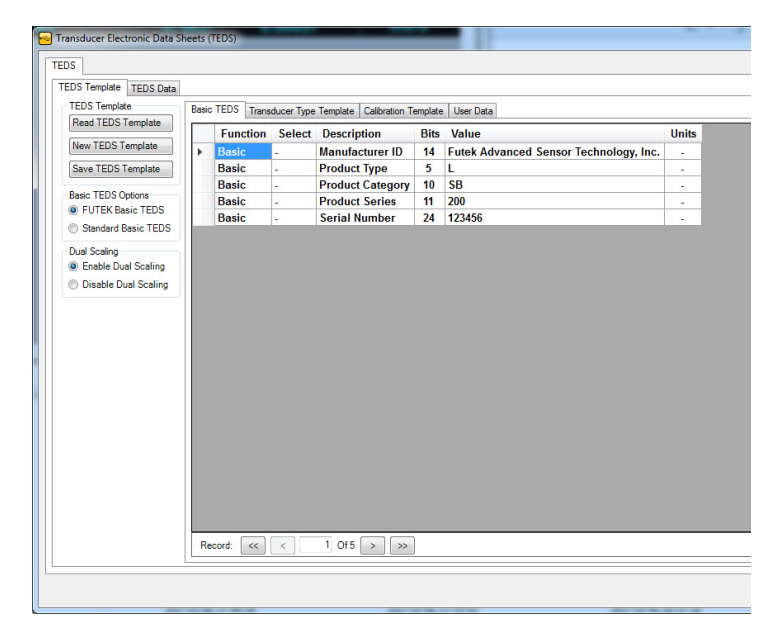

#### **TEDS TEMPLATE**

This SENSIT<sup>™</sup> software tab allows the user to read and write to a TEDS Chip. The table displays information related to the Basic TEDS Information and the TEDS Template Information.

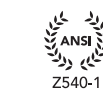

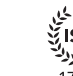

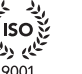

かべ

13485

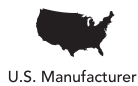

www.futek.com

Sensor Solution Source

Load · Torque · Pressure · Multi-Axis · Calibration · Instruments · Software

للماي رول 17025

🚭 Transducer Type Template ID

33

Please Select The Transducer Type Template ID

30: High-Level Voltage Output Sensors 33: Bridge Sensors

| File Edit    | view Format       | Help                                     |        |
|--------------|-------------------|------------------------------------------|--------|
| Display Mode | Data Logging Mode | Transducer Electronic Data Sheets (TEDS) |        |
| De           | evice             | Release Notes<br>Software Manual         | Readin |
| 1            | 1                 | About SENSIT Test and Measurement        | 0.000  |

X

OK

Cancel

#### HOW TO ACCESS TEDS TEMPLATE

Open the SENSIT<sup>™</sup> software, verify serial number displayed in initial loading window, click Help tab, and then Transducer Electronic Datasheets (TEDS). This will open a new window allowing access to the TEDS template to read or write to the TEDS chip.

#### HOW TO READ TEDS TEMPLATE INFORMATION

Click Read TEDS Template.

#### HOW TO CREATE NEW TEDS TEMPLATE INFORMATION

- Click New TEDS Template and specify the Template ID number in the input box below. (Type 33 for Bridge Sensors and 30 for High Voltage Amplified output sensors. Both follow the same procedure with different inputs.)
- Calibration Template ID

  Please Select The Calibration Template ID

  40: Calibration Table

  Press The Cancel Button To Proceed Without Creating A Calibration Template.
  - Dual Scaling
     Enable Dual Scaling
     Disable Dual Scaling

- Specify the Calibration Template ID. In the new window press OK with no input. Note: In the following steps a LRF350 500lbs 2 mV/V output will be used as an example for template 33 and a PMP300 50 PSI 0-10 VDC Output for template 30.
- For sensors with dual direction output click Enable Dual Scaling or else leave as Disable Dual Scaling ONLY if dual direction output value available. Dual Direction output will be input later in User Data.

www.futek.com

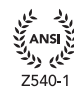

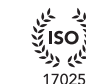

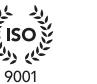

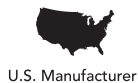

| TEDS Template       | Basic | TEDS Trans | ducer Type | Template Calibration T | emolate | Liver Data                             |   |       |
|---------------------|-------|------------|------------|------------------------|---------|----------------------------------------|---|-------|
| Read TEDS Template  |       | Function   | Select     | Description            | Rite    | Value                                  |   | Units |
| New TEDS Template   |       | Basic      |            | Manufacturer ID        | 14      | Futek Advanced Sensor Technology, Inc. |   |       |
| Save TEDS Template  | Ľ     | Basic      |            | Product Type           | 5       | L                                      |   |       |
| Pasia TEDS Options  |       | Basic      | -          | Product Category       | 10      | RF                                     | • |       |
| FUTEK Basic TEDS    |       | Basic      | -          | Product Series         | 11      | 350                                    |   |       |
| Standard Basic TEDS |       | Basic      | -          | Serial Number          | 24      | 123456                                 |   | -     |
|                     |       |            |            |                        |         |                                        |   |       |
|                     |       |            |            |                        |         |                                        |   |       |

4. Input Product Type, Product Category, Product Series, and Serial number for unit in **Basic TEDS** Tab. (LRF350 and PMP300 used as examples for reference.)

| PRODUCT | ТҮРЕ              |
|---------|-------------------|
| SYMBOL  | PRODUCT           |
| L       | Load Cell         |
| Т       | Torque Sensor     |
| Р       | Pressure Sensor   |
| М       | Multi-Axis Sensor |

**Product Category:** Letters specifying which product family sensor is part of. (Ex: RF for LRF350 and MP for PMP300)

 $\ensuremath{\textbf{Product Series:}}$  Numbers used to specify sensor model. Ex: 350 for LRF350 and 300 for PMP300

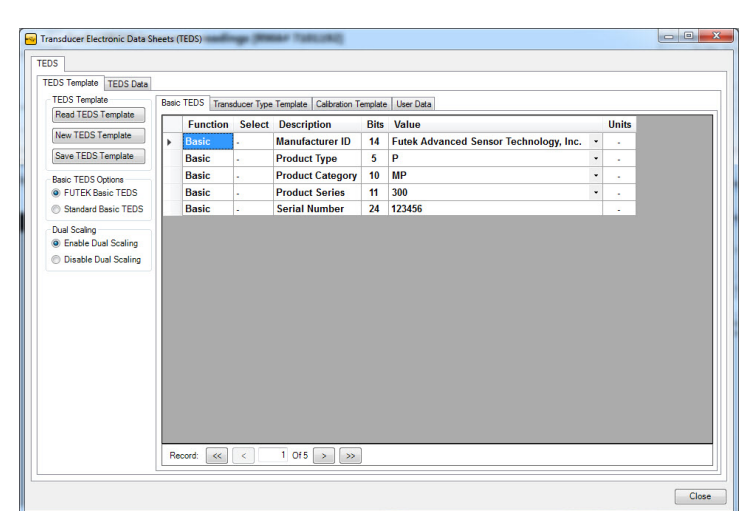

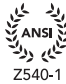

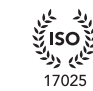

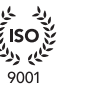

3) (4

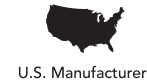

- 5. On Transducer Type Template, Input sensor information corresponding to specs.
  - Template ID, Full Scale Electrical Value Precision, Mapping Method, Bridge Type, Bridge Element Impedance, Response Time, and Measurement Location ID can be left untouched with template provided values.
  - Maximum Electrical Output must be converted from mV/V to V/V. (Example: 2 mV/V would be 0.002 V/V.)
  - Excitation Levels, voltage that will be supplied to sensor for power, can be found on Unit spec sheet. Nominal excitation level can be stated using Calibration excitation on spec sheet.

Transducer Electronic Data Sheets (TEDS)

| TEDS Data                                                                                            |      |                               |                  |                                       |      |                  |       |
|----------------------------------------------------------------------------------------------------|------|-------------------------------|------------------|---------------------------------------|------|------------------|-------|
| EDS Template                                                                                         | Basi | c TEDS Transducer Type Templa | te Calibration T | emplate User Data                     |      |                  |       |
| Read TEDS Template                                                                                   |      | Function                      | Select           | Description                           | Bits | Value            | Units |
| New TEDS Template                                                                                    |      | ID                            |                  | Template ID                           | 8    | 33               |       |
| Save TEDS Template                                                                                   |      | Measurement                   | Select Case      | Physical Measurand (Units)            | 6    | К                |       |
|                                                                                                    |      | Measurement                   | Case 0-45        | Minimum Physical Value                | 32   | 0                |       |
| asic TEDS Options                                                                                    |      | Measurement                   | Case 0.45        | Maximum Physical Value                | 32   | 0                |       |
| FUTEK Basic TEDS<br>Standard Basic TEDS<br>Il Scaling<br>Enable Dual Scaling<br>Disable Dual Scaling |      | Electrical Signal Output      |                  | Transducer Electrical Signal Type     |      | Bridge Sensor    |       |
| Standard Basic TEDS                                                                                  |      | Electrical Signal Output      | Select Case      | Full-Scale Electrical Value Precision | 2    | 32-bit Precision | -     |
| ual Scaling                                                                                          |      | Electrical Signal Output      | Case 2           | Minimum Electrical Output             | 32   | 0                | V/V   |
| Enable Dual Scaling                                                                                  |      | Electrical Signal Output      | Case 2           | Maximum Electrical Output             | 32   | 0                | V/V   |
| Disable Dual Scaling                                                                                 |      | Electrical Signal Output      | -                | Mapping Method                        |      | Linear           | -     |
| -                                                                                                    |      | Electrical Signal Output      |                  | Bridge Type                           | 2    | Full             |       |
|                                                                                                    |      | Electrical Signal Output      | -                | Bridge Element Impedance              | 18   | 1                | Ω     |
|                                                                                                    |      | Electrical Signal Output      | -                | Response Time                         | 6    | 0.001            | s     |
|                                                                                                    |      | Excitation Supply             | -                | Excitation Level, Nominal             | 9    | 0                | v     |
|                                                                                                    |      | Excitation Supply             |                  | Excitation Level, Minimum             | 9    | 0                | v     |
|                                                                                                    |      | Excitation Supply             | -                | Excitation Level, Maximum             | 9    | 0                | v     |
|                                                                                                    |      | Calibration Information       | -                | Calibration Date                      | 16   | 11/3/2016        | -     |
|                                                                                                    |      | Calibration Information       | -                | Calibration Initials                  | 15   | AAA              | -     |
|                                                                                                    |      | Calibration Information       | -                | Calibration Period                    | 12   | 365              | days  |
|                                                                                                    |      | Miscellaneous                 | -                | Measurement Location ID               | 11   | 1                | -     |
|                                                                                                    | R    | acord: << < 1 0               | f 19 > ≫         |                                       |      |                  |       |

|                      |   | Function                 | Select      | Description                           | Bits | Value                               | U        | Inits |
|----------------------|---|--------------------------|-------------|---------------------------------------|------|-------------------------------------|----------|-------|
| w TEDS Template      | • | ID                       |             | Template ID                           | 8    | 30                                  | T        |       |
| ve TEDS Template     |   | Measurement              | Select Case | Physical Measurand (Units)            | 6    | к                                   |          |       |
|                      |   | Measurement              | Case 0.45   | Minimum Physical Value                | 32   | 0                                   | T        |       |
| ITEDS Options        |   | Measurement              | Case 0-45   | Maximum Physical Value                | 32   | 0                                   | Unit<br> |       |
| POTEK Basic TEDS     |   | Electrical Signal Output |             | Transducer Electrical Signal Type     |      | Voltage Sensor                      |          |       |
| Standard Basic TEDS  |   | Electrical Signal Output | Select Case | Full-Scale Electrical Value Precision | 2    | 0-10V                               |          |       |
| Scaling              |   | Electrical Signal Output | Case 0      | Minimum Voltage Output                |      | 0                                   |          | v     |
| Enable Dual Scaling  |   | Electrical Signal Output | Case 0      | Maximum Voltage Output                |      | 10                                  |          | v     |
| Disable Dual Scaling |   | Electrical Signal Output |             | Mapping Method                        |      | Linear                              |          |       |
|                      |   | Electrical Signal Output |             | AC or DC Coupling                     | 1    | DC                                  |          |       |
|                      |   | Electrical Signal Output |             | Sensor Output Impedance               | 12   | 1                                   |          | Ω     |
|                      |   | Electrical Signal Output |             | Response Time                         | 6    | 0.001                               | 1        | \$    |
|                      |   | Power Supply             | Select Case | Excitation / Power Requirements       | 1    | No Power Supply / Excitation Source |          |       |
|                      |   | Power Supply             | Case 0      | No Power Supply Or Excitation Source  |      |                                     | 1        |       |
|                      |   | Calibration Information  |             | Calibration Date                      | 16   | 3/6/2017                            |          |       |
|                      |   | Calibration Information  |             | Calibration Initials                  | 15   | AAA                                 |          | +     |
|                      |   | Calibration Information  |             | Calibration Period                    | 12   | 365                                 | d        | ays   |
|                      |   | Miscellaneous            |             | Measurement Location ID               | 11   | 1                                   |          |       |

Template 33 before Sensor information input

| DS Template          | Basi | c TEDS Transducer Type Templa | te Calibration T | emplate User Data                     |      |                  |            |
|----------------------|------|-------------------------------|------------------|---------------------------------------|------|------------------|------------|
| ead TEDS Template    |      | Function                      | Select           | Description                           | Bits | Value            | Units      |
| ew TEDS Template     |      | ID                            |                  | Template ID                           | 8    | 33               |            |
| ave TEDS Template    |      | Measurement                   | Select Case      | Physical Measurand (Units)            | 6    | lb               |            |
|                      |      | Measurement                   | Case 0-45        | Minimum Physical Value                | 32   | 0                | lb         |
| sic TEDS Options     |      | Measurement                   | Case 0.45        | Maximum Physical Value                | 32   | 500              | lb         |
| FUTEK Basic TEDS     |      | Electrical Signal Output      |                  | Transducer Electrical Signal Type     |      | Bridge Sensor    |            |
| Standard Basic TEDS  |      | Electrical Signal Output      | Select Case      | Full-Scale Electrical Value Precision | 2    | 32-bit Precision |            |
| al Scaling           |      | Electrical Signal Output      | Case 2           | Minimum Electrical Output             | 32   | 0                | V/V        |
| Enable Dual Scaling  |      | Electrical Signal Output      | Case 2           | Maximum Electrical Output             | 32   | 0.002            | V/V        |
| Disable Dual Scaling |      | Electrical Signal Output      | -                | Mapping Method                        |      | Linear           |            |
|                      |      | Electrical Signal Output      |                  | Bridge Type                           | 2    | Full             |            |
|                      |      | Electrical Signal Output      | -                | Bridge Element Impedance              | 18   | 1                | Ω          |
|                      |      | Electrical Signal Output      | -                | Response Time                         | 6    | 0.001            | s          |
|                      |      | Excitation Supply             | -                | Excitation Level, Nominal             | 9    | 10               | V          |
|                      |      | Excitation Supply             |                  | Excitation Level, Minimum             | 9    | 1                | V          |
|                      |      | Excitation Supply             | -                | Excitation Level, Maximum             | 9    | 18               | V          |
|                      |      | Calibration Information       | -                | Calibration Date                      | 16   | 11/3/2016        |            |
|                      |      | Calibration Information       | -                | Calibration Initials                  | 15   | NWH              |            |
|                      |      | Calibration Information       |                  | Calibration Period                    | 12   | 365              | days       |
|                      |      | Miscellaneous                 | -                | Measurement Location ID               | 11   | 1                |            |
|                      | R    | ecord: << < 1 0               | f 19 🕞 ≫         |                                       |      |                  | , <u>a</u> |

Template 33 after Sensor information input

Template 30 before Sensor information input

| •                                                                                                    | Function                 | Select                                                                                                    | Description                                                                                                    | Bits                                                                                                    | Value                                                                                                    |                                                                                                    | Unite                                                                                                    |
|----------------------------------------------------------------------------------------------------|--------------------------|----------------------------------------------------------------------------------------------------|----------------------------------------------------------------------------------------------------|----------------------------------------------------------------------------------------------------|----------------------------------------------------------------------------------------------------|----------------------------------------------------------------------------------------------------|----------------------------------------------------------------------------------------------------|
| ۲                                                                                                    | ID                       |                                                                                                    |                                                                                                    |                                                                                                    |                                                                                                    |                                                                                                    | Onnes                                                                                                    |
|                                                                                                    |                          | -                                                                                                    | Template ID                                                                                                    | 8                                                                                                    | 30                                                                                                    |                                                                                                    |                                                                                                    |
|                                                                                                    | Measurement              | Select Case                                                                                                    | Physical Measurand (Units)                                                                                                    | 6                                                                                                    | psi                                                                                                    | *                                                                                                    |                                                                                                    |
|                                                                                                    | Measurement              | Case 0.45                                                                                                    | Minimum Physical Value                                                                                                    | 32                                                                                                    | 0                                                                                                    |                                                                                                    | psi                                                                                                    |
|                                                                                                    | Measurement              | Case 0-45                                                                                                    | Maximum Physical Value                                                                                                    | 32                                                                                                    | 50                                                                                                    |                                                                                                    | psi                                                                                                    |
|                                                                                                    | Electrical Signal Output | -                                                                                                    | Transducer Electrical Signal Type                                                                                                    | -                                                                                                    | Voltage Sensor                                                                                                    | *                                                                                                    | -                                                                                                    |
|                                                                                                    | Electrical Signal Output | Select Case                                                                                                    | Full-Scale Electrical Value Precision                                                                                                    | 2                                                                                                    | 0-10V                                                                                                    | •                                                                                                    |                                                                                                    |
|                                                                                                    | Electrical Signal Output | Case 0                                                                                                    | Minimum Voltage Output                                                                                                    |                                                                                                    | 0                                                                                                    |                                                                                                    | v                                                                                                    |
|                                                                                                    | Electrical Signal Output | Case 0                                                                                                    | Maximum Voltage Output                                                                                                    |                                                                                                    | 10                                                                                                    |                                                                                                    | v                                                                                                    |
| Disable Dual Scaling                                                                                                    | Electrical Signal Output |                                                                                                    | Mapping Method                                                                                                    |                                                                                                    | Linear                                                                                                    | •                                                                                                    |                                                                                                    |
|                                                                                                    | Electrical Signal Output |                                                                                                    | AC or DC Coupling                                                                                                    | 1                                                                                                    | DC                                                                                                    | *                                                                                                    |                                                                                                    |
|                                                                                                    | Electrical Signal Output |                                                                                                    | Sensor Output Impedance                                                                                                    | 12                                                                                                    | 1                                                                                                    |                                                                                                    | 0                                                                                                    |
|                                                                                                    | Electrical Signal Output |                                                                                                    | Response Time                                                                                                    | 6                                                                                                    | 0.001                                                                                                    |                                                                                                    | \$                                                                                                    |
|                                                                                                    | Power Supply             | Select Case                                                                                                    | Excitation / Power Requirements                                                                                                    | 1                                                                                                    | Power Supply / Excitation Source                                                                                                    | -                                                                                                    |                                                                                                    |
|                                                                                                    | Power Supply             | Case 1                                                                                                    | Power Supply Level, Nominal                                                                                                    | 9                                                                                                    | 24                                                                                                    |                                                                                                    | v                                                                                                    |
|                                                                                                    | Power Supply             | Case 1                                                                                                    | Power Supply Level, Minimum                                                                                                    | 9                                                                                                    | 14                                                                                                    |                                                                                                    | v                                                                                                    |
|                                                                                                    | Power Supply             | Case 1                                                                                                    | Power Supply Level, Maximum                                                                                                    | 9                                                                                                    | 30                                                                                                    |                                                                                                    | v                                                                                                    |
|                                                                                                    | Power Supply             | Case 1                                                                                                    | Power Supply Type                                                                                                    | 2                                                                                                    | DC                                                                                                    | *                                                                                                    | -                                                                                                    |
|                                                                                                    | Power Supply             | Case 1                                                                                                    | Maximum Current at Nominal Power Level                                                                                                    | 6                                                                                                    | 0.001                                                                                                    |                                                                                                    | Α                                                                                                    |
|                                                                                                    | Calibration Information  | -                                                                                                    | Calibration Date                                                                                                    | 16                                                                                                    | 11/3/2016                                                                                                    |                                                                                                    |                                                                                                    |
| Percentical Signal Output         Transducer Electrical Signal Type         Voltage Sensor         Voltage Sensor         •           All         Electrical Signal Output         Select Case / IL-Schee Electrical Values Output         0         0.101/0         -           All         Electrical Signal Output         Case 0         Maximum Voltage Output         0         0         -           All         Electrical Signal Output         Case 0         Maximum Voltage Output         0         10         -           Electrical Signal Output         Case 0         Maximum Voltage Output         1         0         -         -           Electrical Signal Output         A Car DC Coupling         1         0         -         -         -         -         -         -         -         -         -         -         -         -         -         -         -         -         -         -         -         -         -         -         -         -         -         -         -         -         -         -         -         -         -         -         -         -         -         -         -         -         -         -         -         -         -         -         -         - |                          |                                                                                                    |                                                                                                    |                                                                                                    |                                                                                                    |                                                                                                    |                                                                                                    |
|                                                                                                    | Calibration Information  |                                                                                                    | Calibration Period                                                                                                    | 12                                                                                                    | 365                                                                                                    | •         -           •         -           V         V           •         -           Ω         -           Ω         -           V         -           V         -           V         -           V         -           V         -           V         -           V         -           A         -           -         -           days         -                                                                                                    |                                                                                                    |
|                                                                                                    |                          |                                                                                                    |                                                                                                    | 44                                                                                                    | 4                                                                                                    |                                                                                                    |                                                                                                    |
|                                                                                                    |                          | Measurement<br>Measurement<br>Electrical Signal Output<br>Electrical Signal Output<br>Electrical Signal Output<br>Electrical Signal Output<br>Electrical Signal Output<br>Electrical Signal Output<br>Electrical Signal Output<br>Electrical Signal Output<br>Power Supply<br>Power Supply<br>Power Supply<br>Power Supply<br>Power Supply<br>Power Supply<br>Power Supply<br>Power Supply<br>Power Supply<br>Power Supply<br>Electrical Signal Output<br>Electrical Signal Output<br>Power Supply<br>Power Supply<br>Power Supply<br>Calibration Information<br>Calibration Information | Measurement Case 0.45<br>Measurement Case 0.45<br>Electrical Signal Output -<br>Electrical Signal Output -<br>Electrical S | Measurement Case 0.45 Minimum Physical Value Measurement Case 0.45 Minimum Physical Value Exercical Signal Output I - Transducer Exercical Signal Physe Exercical Signal Output I - Genet Case 0 Minimum Voltage Output Exercical Signal Output I - Maximum Voltage Output Exercical Signal Output I - Mayoing Method Exercical Signal Output I - Mayoing Method Exercical Signal Output I - Sector Output Impedance Exercical Signal Output I - Sector Output Impedance Exercical Signal Output I - Sector Output Impedance Exercical Signal Output I - Sector Output Impedance Exercical Signal Output I - Sector Output Impedance Exercical Signal Output I - Sector Output Impedance Exercical Signal Output I - Sector Output Impedance Exercical Signal Output I - Prover Supply Level, Immunal Power Supply Case 1 Power Supply Level, Immunal Power Supply Case 1 Power Supply Level, Immunal Power Supply Case 1 Power Supply Level, Immunal Power Supply Case 1 Power Supply Level, Immunal Casil Exaction Immunal Case Cast Immuna Distributed Califormation Immunal Case Cast Immuna Distribute Califormation Immunal Califormation Immunal Califormation Caster Califordia Deviced Califordia Deviced | Measurement         Case 0.45         Minimum Physical Value         32           Measurement         Case 0.45         Minimum Physical Value         32           Extertical Signal Output -         Transducer Electrical Signal Output -         32           Electrical Signal Output -         Full-Scale Electrical Value Precision         2           Electrical Signal Output -         Case 0.45         Minimum Voltage Output -         -           Electrical Signal Output -         Maximum Voltage Output -         -         Electrical Signal Output -         -           Electrical Signal Output -         Maping Method         -         -         -           Electrical Signal Output -         Sensor Output Impedance         12         Electrical Signal Output -         Sensor Output Impedance         12           Electrical Signal Output -         Sensor Output Impedance         12         Electrical Signal Output -         Sensor Output Impedance         12           Power Supply         Case 1         Power Supply Level, Maximum         5         Power Supply Level, Maximum         5           Power Supply         Case 1         Power Supply Level, Maximum         5         Power Supply Level, Maximum         5           Power Supply         Case 1         Power Supply Level, Maximum         5         2 | Measurement         Case 0.45         Minimum Physical Value         52         0           Measurement         Case 0.45         Minimum Physical Value         52         50           Exectical Signal Output         -         Transducer Electrical Signal Type         -         Voltage Sensor           Exectical Signal Output         -         0         -         0         -           Exectical Signal Output         -         0         -         0         -           Exectical Signal Output         -         0         -         0         -           Exectical Signal Output         -         0         -         10         -         -         0           Exectical Signal Output         -         0         -         -         0         -         -         0         -         -         0         -         -         0         -         -         0         -         -         0         -         -         0         -         -         0         -         -         0         -         -         0         -         -         0         -         -         0         -         -         0         -         -         0         < | Measurement         Case 0.45         Minimum Physical Value         32         0           Measurement         Case 0.45         Minimum Physical Value         32         0           Electrical Signal Output -         Transducer Electrical Signal Output -         Voltage Sensor         >           Electrical Signal Output -         Full Scale Electrical Value Precision         2         0.10V         >           Electrical Signal Output -         Case 0         Minimum Voltage Output -         0             Electrical Signal Output -         Maximum Voltage Output -         10                                                                     < |

Template 30 after Sensor information input

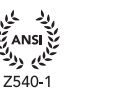

17025

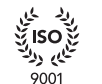

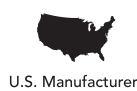

| 15 Template TEDS Data |      |            |            |                                          |      |                     |       |   |
|-----------------------|------|------------|------------|------------------------------------------|------|---------------------|-------|---|
| EDS Template          | Bask | TEDS Trans | ducer Type | Template Calibration Template User Data  |      |                     |       |   |
| Read TEDS Template    |      | Function   | Select     | Description                              | Bits | Value               | Units | _ |
| New TEDS Template     |      | User Data  |            | IPM500: Decimal Points                   | 7    | 0                   |       |   |
| Save TEDS Template    |      | User Data  |            | IPM500: User Text (20 Chars)             | 140  | -                   |       |   |
|                       |      | User Data  | -          | IPM500: Analog Output Setup              | 2    | Current Un-Filtered |       |   |
| asic TEDS Options     |      | User Data  |            | IPM500: Analog Low                       | 32   | 0                   |       |   |
| FUTEK Basic TEDS      |      | User Data  | -          | IPM500: Analog High                      | 32   | 0                   |       |   |
| Standard Basic TEDS   |      | User Data  |            | IPM500: -Gain Correction                 | 32   | 0                   |       |   |
| Qual Scaling          |      | User Data  | -          | IHH500/IPM650: Reverse Electrical Output | 32   | 0.002               | V/V   |   |
|                       |      |            |            |                                          |      |                     |       |   |
|                       |      |            |            |                                          |      |                     |       |   |

 On User Data tab, if reverse direction output is known input value in IHH500/IPM650: Reverse Electrical Output. Verify Enable Dual Scaling is enabled on Dual Scaling option.

#### HOW TO SAVE TEDS TEMPLATE INFORMATION

After you have filled in all of the required Basic TEDS Information and TEDS Template Information, click Save TEDS Template.

Please Note: When writing to the TEDS Chip, the data will be overwritten. Please be cautious as there is no way to retrieve the information once it has been overwritten.

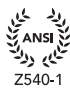

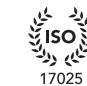

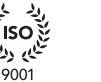

りゃ

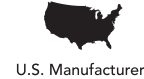

The following information is as found in the IEEE 21451-4 First Edition International Standard manual reference number ISO/IEC/IEEE 21451-4:2010(E)

As per the IEEE 1451.4 TEDS standard basic TEDS information shall occupy the Application Register and have the following format and information starting at the first byte of TEDS Memory.

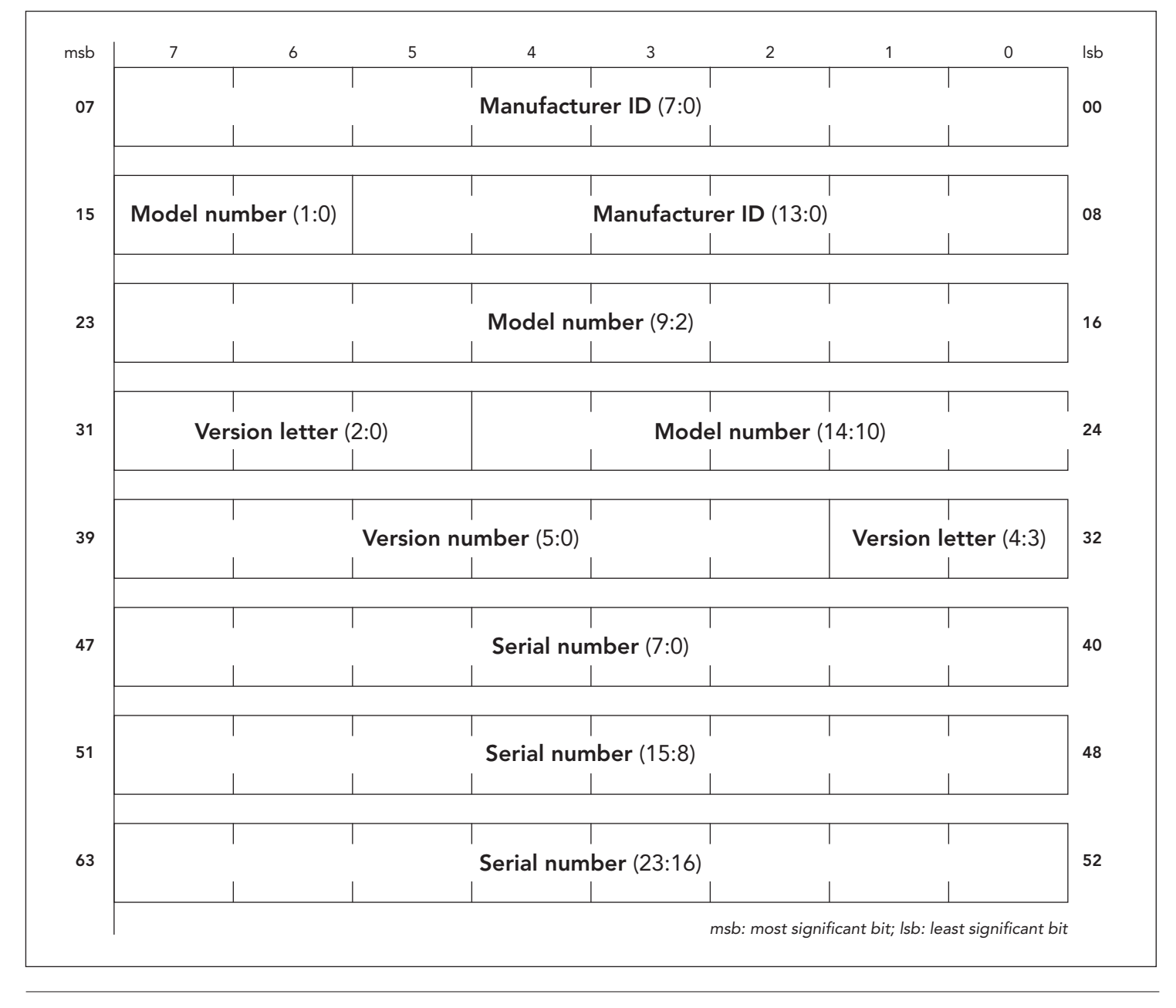

Memory map, IEEE 1451.4 Basic TEDS

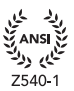

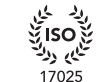

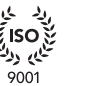

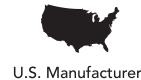

FUTEK utilizes template 30 for amplified voltage output sensors and 33 for non-amplified sensors.

| HIGH-LEVEL VOLTAGE OUTPUT TEMPLATE (ID = 30) SUMMARY |                     |                               |                                      |        |      |                                      |          |  |
|------------------------------------------------------|---------------------|-------------------------------|--------------------------------------|--------|------|--------------------------------------|----------|--|
| FUNCTION                                             | SELECT              | PROPERTY/<br>COMMAND          | DESCRIPTION                          | ACCESS | BITS | DATA TYPE (AND RANGE)                | UNITS    |  |
| ID                                                   | _                   | TEMPLATE                      | Template ID                          |        | 8    | Integer (value = 30)                 | _        |  |
| Measurement                                          | Select Case—Physic  | al Measurand                  |                                      |        | 6    | Select Case                          | _        |  |
|                                                      | Cases 0–45          | %MinPhysVal                   | Minimum physical value               | CAL    | 32   | Single                               | Variousª |  |
|                                                      |                     | %MaxPhysVal                   | Maximum physical value               | CAL    | 32   | Single                               | Variousª |  |
| Electrical signal                                    | _                   | %ElecSigType                  | Transducer Electrical Signal Type    | ID     | _    | Assign = 0, "Voltage Sensor"         | _        |  |
| ουτρυτ                                               | Select Case—Full-Se | cale Electrical Value Precisi | on                                   |        | 2    | Select Case                          | _        |  |
|                                                      | Case 0              | %MinElecVal                   | Minimum voltage output               | CAL    | _    | Assign = 0.0                         | V        |  |
|                                                      |                     | %MaxElecVal                   | Maximum voltage output               | CAL    | _    | Assign = 10.0                        | V        |  |
|                                                      | Case 1              | %MinElecVal                   | Minimum voltage output               | CAL    | _    | Assign = -10.0                       | V        |  |
|                                                      |                     | %MaxElecVal                   | Maximum voltage output               | CAL    | _    | Assign = 10.0                        | V        |  |
|                                                      | Case 2              | %MinElecVal                   | Minimum voltage output               | CAL    | 11   | ConRes (-20.5 to 20.4,<br>step 0.02) | V        |  |
|                                                      |                     | %MaxElecVal                   | Maximum voltage output               | CAL    | 11   | ConRes (–20.5 to 20.4,<br>step 0.02) | V        |  |
|                                                      | Case 3              | %MinElecVal                   | Minimum voltage output               | CAL    | 32   | Single                               | V        |  |
|                                                      |                     | %MaxElecVal                   | Maximum voltage output               | CAL    | 32   | Single                               | V        |  |
|                                                      | _                   | %MapMeth                      | Mapping Method                       | ID     | —    | Assign = 0, "Linear"                 | —        |  |
|                                                      | _                   | %ACDCCoupling                 | AC or DC coupling                    | ID     | 1    | Enumeration: DC   AC                 | _        |  |
|                                                      | _                   | %SensorImped                  | Sensor output impedance              | ID     | 12   | ConRelRes (1 to 1.1M, ±0.17%)        | Ω        |  |
|                                                      | _                   | %RespTime                     | Response Time                        | ID     | 6    | ConRelRes (1E-6 to 7.9, ±15%)        | S        |  |
| Power supply                                         | Select Case—Excita  | tion/Power Requirements       |                                      |        | 1    | Select Case                          | _        |  |
|                                                      | Case 0              | _                             | No power supply or excitation source | —      | _    | _                                    |          |  |
|                                                      | Case 1              | %ExciteAmplNom                | Power-supply level, nominal          | ID     | 9    | ConRes (0.1 to 51.1, step 0.1)       | V        |  |
|                                                      |                     | %ExciteAmplMin                | Power-supply level, min.             | ID     | 9    | ConRes (0.1 to 51.1, step 0.1)       | V        |  |
|                                                      |                     | %ExciteAmplMax                | Power-supply level, max              | ID     | 9    | ConRes (0.1 to 51.1, step 0.1)       | V        |  |
|                                                      |                     | %ExciteType                   | Power-supply type                    | ID     | 2    | Enumeration: DC   Bipolar DC   AC    |          |  |
|                                                      |                     | %ExciteCurrentDraw            | Max current at nominal power level   | ID     | 6    | ConRelRes (1E-6 to 1.6, ±13%)        | А        |  |

Sensor Solution Source Load · Torque · Pressure · Multi-Axis · Calibration · Instruments · Software

www.futek.com

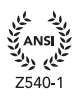

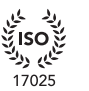

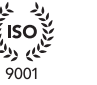

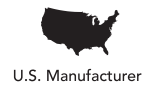

3) (4

# **TEDS Manual and Programming Guide**

| HIGH-LEVEL VOLTAGE OUTPUT TEMPLATE (ID = 30) SUMMARY |        |                      |                           |                                       |      |                       |       |  |
|------------------------------------------------------|--------|----------------------|---------------------------|---------------------------------------|------|-----------------------|-------|--|
| FUNCTION                                             | SELECT | PROPERTY/<br>COMMAND | DESCRIPTION               | ACCESS                                | BITS | DATA TYPE (AND RANGE) | UNITS |  |
| Calibration<br>information                           | _      | %CalDate             | Calibration Date          | CAL                                   | 16   | DATE                  | —     |  |
|                                                      | _      | %CalInitials         | Calibration initials      | CAL                                   | 15   | CHR5                  | _     |  |
|                                                      | _      | %CalPeriod           | Calibration period        | CAL                                   | 12   | UNINT                 | days  |  |
| Misc.                                                | _      | %MeasID              | Measurement location ID   | USR                                   | 11   | UNINT                 | _     |  |
|                                                      |        |                      | Total bits required for T | Total bits required for TEDS (range): |      |                       |       |  |

<sup>a</sup>Units for %MinPhysVal and %MaxPhysVal are determined by value of the Select Case "Physical Measurand" as summarized in Table A.22.

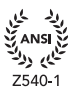

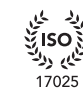

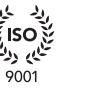

りべ

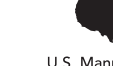

| BRIDGE SENSORS TEMPLATE (ID = 33) SUMMARY |                                                       |                                                   |                                   |        |      |                                    |          |  |
|-------------------------------------------|-------------------------------------------------------|---------------------------------------------------|-----------------------------------|--------|------|------------------------------------|----------|--|
| FUNCTION                                  | SELECT                                                | PROPERTY/<br>COMMAND                              | DESCRIPTION                       | ACCESS | BITS | DATA TYPE (AND RANGE)              | UNITS    |  |
| ID                                        | _                                                     | TEMPLATE                                          | Template ID                       |        | 8    | Integer (value = 33)               | _        |  |
| Measurement                               | Select Case—Physical Measurand                        |                                                   |                                   | _      | 6    | Select Case                        | _        |  |
|                                           | Cases 0–45                                            | %MinPhysVal                                       | Minimum physical value            | CAL    | 32   | Single                             | Variousa |  |
|                                           |                                                       | %MaxPhysVal                                       | Maximum physical value            | CAL    | 32   | Single                             | Variousa |  |
| Electrical signal                         | _                                                     | %ElecSigType                                      | Transducer Electrical Signal Type | ID     | _    | Assign = 3, "Bridge Sensor"        | _        |  |
| output                                    | Select Case—Full-So                                   | Select Case—Full-Scale Electrical Value Precision |                                   |        |      | Select Case                        | _        |  |
|                                           | Case 0                                                | %MinElecVal                                       | Minimum electrical output         | CAL    | 11   | ConRes (±1, step 1E-3)             | V/V      |  |
|                                           |                                                       | %MaxElecVal                                       | Maximum electrical output         | CAL    | 11   | ConRes (±1, step 1E-3)             | V/V      |  |
|                                           | Case 1                                                | %MinElecVal                                       | Minimum electrical output         | CAL    | 19   | ConRes (±6.55E-3, step 25E-9)      | V/V      |  |
|                                           |                                                       | %MaxElecVal                                       | Maximum electrical output         | CAL    | 19   | ConRes (±6.55E-3, step 25E-9)      | V/V      |  |
|                                           | Case 2                                                | %MinElecVal                                       | Minimum electrical output         | CAL    | 32   | Single                             | V/V      |  |
|                                           |                                                       | %MaxElecVal                                       | Maximum electrical output         | CAL    | 32   | Single                             | V/V      |  |
|                                           | _                                                     | %MapMeth                                          | Mapping Method                    | ID     |      | Assign = 0, "Linear"               | _        |  |
| Excitation supply                         | _                                                     | %BridgeType                                       | Bridge Type                       | ID     | 2    | Enumeration: Quarter   Half   Full | _        |  |
|                                           | _                                                     | %SensorImped                                      | Bridge element impedance          | ID     | 18   | ConRes (1 to 26.2k, step 0.1)      | Ω        |  |
|                                           | _                                                     | %RespTime                                         | Response Time                     | ID     | 6    | ConRelRes (1E-6 to 7.9, ±15%)      | S        |  |
|                                           | _                                                     | %ExciteAmplNom                                    | Excitation level, nominal         | ID     | 9    | ConRes (0.1 to 51.1, step 0.1)     | V        |  |
|                                           | _                                                     | %ExciteAmplMin                                    | Excitation level, min.            | ID     | 9    | ConRes (0.1 to 51.1, step 0.1)     | V        |  |
|                                           | _                                                     | %ExciteAmplMax                                    | Excitation level, max             | ID     | 9    | ConRes (0.1 to 51.1, step 0.1)     | V        |  |
| Calibration<br>information                | _                                                     | %CalDate                                          | Calibration Date                  | CAL    | 16   | DATE                               | _        |  |
|                                           | _                                                     | %CalInitials                                      | Calibration initials              | CAL    | 15   | CHR5                               | _        |  |
|                                           | _                                                     | %CalPeriod                                        | Calibration period                | CAL    | 12   | UNINT                              | days     |  |
| Misc.                                     | _                                                     | %MeasID                                           | Measurement location ID           | USR    | 11   | UNINT                              | _        |  |
|                                           | Total bits required for TEDS (range): 209 to 251 bits |                                                   |                                   |        |      |                                    |          |  |

<sup>a</sup>Units for %MinPhysVal and %MaxPhysVal are determined by value of the Select Case "Physical Measurand" as summarized in Table A.22.

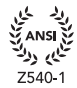

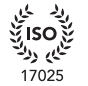

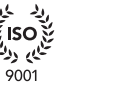

りべ

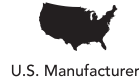

FUTEK utilizes the additional memory locations in the TEDS chip for IIPM500 legacy support and IHH500 and IPM650 dual direction support as shown below for use with Template 30 and Template 33.

| FUTEK USER DATA TEMPLATE (ID = 1) SUMMARY |        |                                          |                                          |              |         |                                                                                                    |       |  |  |  |
|-------------------------------------------|--------|------------------------------------------|------------------------------------------|--------------|---------|----------------------------------------------------------------------------------------------------|-------|--|--|--|
| FUNCTION                                  | SELECT | PROPERTY/<br>COMMAND                     | DESCRIPTION                              | ACCESS       | BITS    | DATA TYPE (AND RANGE)                                                                              | UNITS |  |  |  |
| User Data                                 | _      | IPM500: Decimal Points                   | IPM500: Decimal Points                   | CAL          | 7       | ASCII                                                                                              | —     |  |  |  |
| -                                         | _      | IPM500: User Text (20<br>Chars)          | IPM500: Decimal Points                   | CAL          | 140     | ASCII                                                                                              | —     |  |  |  |
|                                           | _      | IPM500: Analog Output<br>Setup           | IPM500: Analog Output<br>Setup           | CAL          | 2       | Enumeration:<br>Current Un-Filtered   Current Filtered   Voltage<br>Un-Filtered   Voltage Filtered | —     |  |  |  |
|                                           | _      | IPM500: Analog Low                       | IPM500: Analog Low                       | CAL          | 32      | Single                                                                                             | —     |  |  |  |
|                                           | _      | IPM500: Analog High                      | IPM500: Analog High                      | CAL          | 32      | Single                                                                                             | _     |  |  |  |
|                                           | _      | IPM500: -Gain Correction                 | IPM500: -Gain Correction                 | CAL          | 32      | Single                                                                                             | _     |  |  |  |
|                                           | _      | IHH500/IPM650: Reverse<br>Voltage Output | IHH500/IPM650: Reverse<br>Voltage Output | CAL          | 32      | Single                                                                                             | _     |  |  |  |
|                                           |        |                                          | Total bits required for T                | EDS (range): | 277 bit | s                                                                                                  |       |  |  |  |

www.futek.com

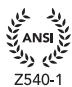

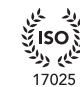

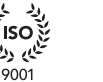

ひょ くく

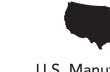

# **TEDS EEPROM Chip**

FUTEK utilizes the Maxim DS24B33 Chip. The template utilized by FUTEK can also be utilized for the DS2430, DS2431, DS2432 and DS2433.

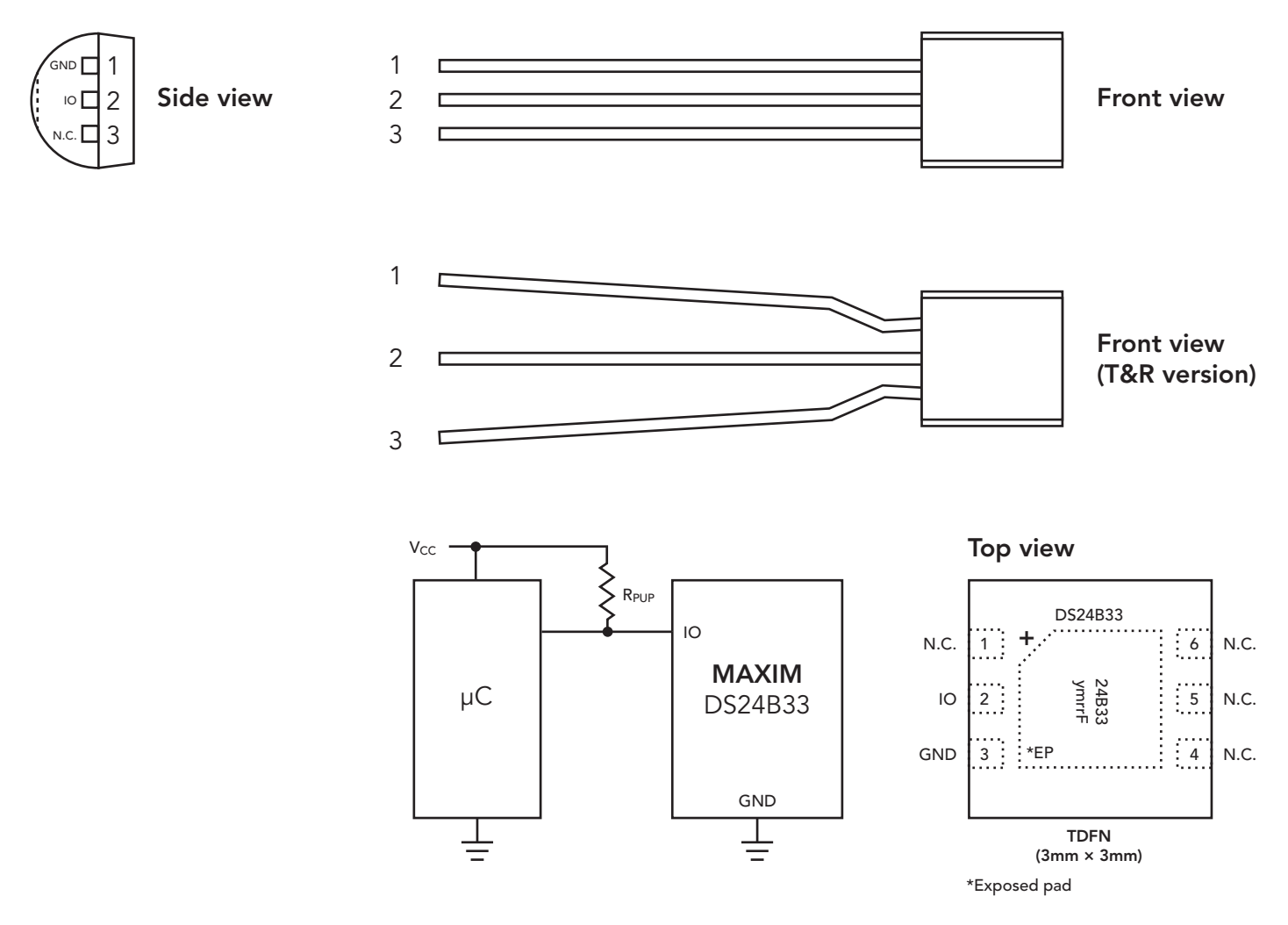

Operating Range: +2.8V to +5.25V, -40°C to +85°C

#### Drawing Number: EM1049

Copyright © FUTEK Advanced Sensor Technology, Inc. Neither the whole nor any part of the information contained in, or the product described in this manual, may be adapted or reproduced in any material or electronic form without the prior written consent of the copyright holder.

This product and its documentation are supplied on an as-is basis and no warranty as to their suitability for any particular purpose is either made or implied.

This document provides preliminary information that may be subject to change without notice.

**10 Thomas, Irvine, CA 92618 USA** Tel: (949) 465-0900 Fax: (949) 465-0905

#### www.futek.com

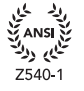

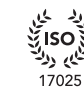

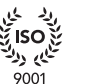

13485

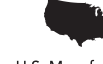

U.S. Manufacturer